## JNTUA STUDENT PORTAL

#### **Examination Branch**,

Jawaharlal Nehru Technological University Anantapur (JNTUA) Ananthapuramu – 515 002

### **Guidelines to Register for examinations:**

The student portal website is: <u>https://jntuastudentportal.ac.in</u> and is visible as shown below.

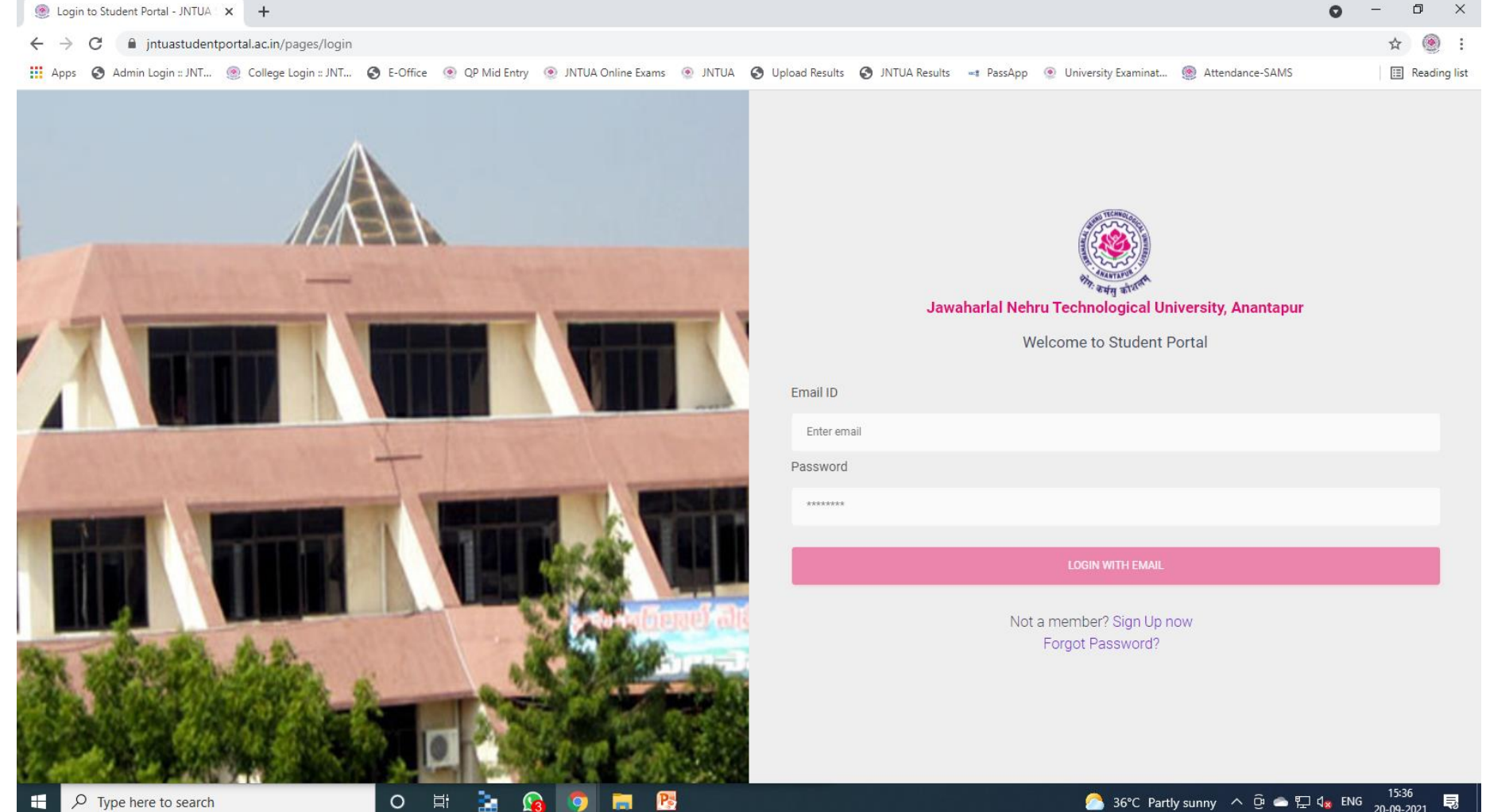

- > The student can login in to the student portal with email ID and password.
- The email ID of the student is one that was submitted by the college in College EMS portal.
- > Once student logged in to the portal, the following screen will be visible.

| STUDENT PORTAL                                                       | Dashboard                        |                    |                                 |             |                              |
|----------------------------------------------------------------------|----------------------------------|--------------------|---------------------------------|-------------|------------------------------|
| <ul> <li>B M PAAVAN</li> <li>P Profile</li> <li>L Log Out</li> </ul> | Your Profile<br>Personal Details |                    |                                 |             |                              |
|                                                                      | Name                             | Father Name        |                                 | Mother Name | B M PAAVAN                   |
| A Home                                                               | B M PAAVAN                       | <b>B J MANOHAR</b> |                                 | B M VANAJA  | Email: madhuseptic@gmail.com |
| Manage Registrations                                                 | Date of Birth<br>Jun 15, 1996    | Caste<br>BC-D      |                                 |             | Mobile:                      |
| Hallticket Download                                                  | College Details                  |                    |                                 |             |                              |
|                                                                      | Hallticket Number                |                    | College Name                    |             |                              |
|                                                                      | 17BF1F0004                       |                    | SVCE-TIRUPATI                   |             |                              |
|                                                                      | Course Name                      |                    | Branch Name                     |             |                              |
|                                                                      | MCA R17                          |                    | MASTER OF COMPUTER APPLICATIONS |             |                              |
|                                                                      | College Code                     |                    | Course Code                     |             |                              |
|                                                                      | BF                               |                    | F                               |             |                              |
|                                                                      |                                  |                    |                                 |             |                              |

The logged in screen will have the following features:

- Name of the student
   Profile
   Logout
- > Home
- Manage Registration
- > HallTicket Download

#### **Examination Registration by the Students:**

- The student can register for the notified examinations by clicking on the tab: <u>Manage Registrations</u>
- Once the tab is selected, the notified examinations issued by the university will appear.
- Then the student has to select the examination notification as per the eligibility.
- The list of subjects corresponding to the examination notification will be appear.
- The student has to select whether he/she is belongs to **Regular** or **Supplementary along with the subjects.**
- The students are advised to take necessary precautions while selecting the elective subjects.
- > The student registration window is shown next page.

-STUDENT PORTAL ÷ Manage Registrations B M PAAVAN P Profile Name Hallticket Branch MASTER OF COMPUTER APPLICATIONS **B M PAAVAN** 17BF1F0004 L Log Out Exam Notification \* Course Semester MCA V Semester (R17) Regular & Supplementary Examinations, March 2021 Ŧ MCA R17 V Semester fr Home YOU HAVE ALREADY REGISTERED TO THIS NOTIFICATION Manage Registrations ● Regular ○ Supplementary Subject Code Subject Name # Hallticket Download 1 1 17F00501 CLOUD COMPUTING  $\checkmark$ 2 17F00502 FUNDAMENTALS OF DATA SCIENCE  $\checkmark$ 3 17F00503 SOFTWARE TESTING  $\checkmark$ 4 17F00510 CLOUD COMPUTING LAB  $\checkmark$ 5 17F00511 DATA SCIENCE LAB  $\checkmark$ 6 17F00512 SOFTWARE TESTING LAB Elective 1 Subject Code Subject Name # 1 17F00504 DESIGN PATTERNS ۲ 2 17F00505 HUMAN COMPUTER INTERACTION

PYTHON PROGRAMMING

3

17F00506

- > Once the registration is completed, the total amount to be paid for the examination will be displayed.
- > The student has to pay the registration amount to their respective colleges.
- > Once the payment made by the student to their colleges, the colleges will submit all the student details to the University along with registration amount.
- **NOTE:** The students are informed that the examination registration is successful only after receipt of your registration along with registration fee from the respective colleges to the University.

#### **HallTickets Download:**

- Once the registration of the student is successful, then the student's hall ticket will be generated for that notification in student portal.
- Once the Hall ticket is generated, the student can verify the list of subjects for which he/she has registered for that notification along with name of the examination center.
- > The student can take this hall ticket as reference to write the examinations.
- > The window of HallTicket Download is shown next page.

#### ۹ STUDENT PORTAL Hallticket Download . B M PAAVAN P Profile Name Hallticket Branch **B M PAAVAN** 17BF1F0004 MASTER OF COMPUTER APPLICATIONS L Log Out Exam Notification \* Course Semester MCA V Semester (R17) Regular & Supplementary Examinations, March 2021 MCA R17 V Semester 🔒 Home Manage Registrations ● Regular ○ Supplementary Subject Code Subject Name # 「↓ ] Hallticket Download $\checkmark$ 1 17F00501 CLOUD COMPUTING $\checkmark$ 2 17F00502 FUNDAMENTALS OF DATA SCIENCE $\checkmark$ 3 17F00503 SOFTWARE TESTING $\checkmark$ 17F00505 HUMAN COMPUTER INTERACTION 4 $\checkmark$ 17F00508 MOBILE APPLICATION DEVELOPMENT 5 $\checkmark$ 17F00510 6 CLOUD COMPUTING LAB $\checkmark$ 7 17F00511 DATA SCIENCE LAB $\checkmark$ 17F00512 SOFTWARE TESTING LAB 8

# **THANK YOU**